## 平塚市スポーツ協会「年度初め提出書類」入力手順

| エクセルシート名      |                      | 入力必須作業                                                                                                    |
|---------------|----------------------|----------------------------------------------------------------------------------------------------|
| 0             | 6年度予算                | O ピンク色の箇所に、項目ごとに令和6年度の収入予算額及び支出予算<br>額、また、積立金額を入力します。                                                                                                    |
| 2             | 6年度<br>収支帳簿          | <ul> <li>○ 前年度繰越金のピンク色の箇所に金額を入力します。</li> <li>○ 費目欄は番号(1~61)を入力します。</li> <li>番号は、「①6年度予算」の番号と共通です。</li> <li>○ 当該年度の内容等、支出金額、収入金額を入力します。</li> <li>○ 競技力強化対象事業の場合は、強化事業対象経費欄の▼で「該当」を<br/>選択します。</li> <li>○ 大会に係る収支経費は大会名を記載します。</li> <li>○ 同じ科目、費目で複数の収支がある場合は、まとめて入力することも可能<br/>です。</li> <li>例 団体会費 150,000円 消耗品費 100,000円</li> </ul> |
| 3             | 6年度予算                | <ul> <li>O ピンク色の箇所に項目ごとに令和6年度の収入予算額及び支出予算額、</li> <li>また、積立金額を入力します。</li> <li>O 支出費目の※印の項目は競技力強化委託料の対象外費目です。</li> </ul>                                                                                                    |
| <b>(4)-  </b> | 事業報告書                | <ul> <li>○団体名横のピンク色の箇所で、団体名を▼で選択します。</li> <li>○№部分は入力不要です。強化事業欄で「該当」を選択すると自動で反映します。</li> <li>○日付欄の月日、区分欄は▼で選択してください。</li> <li>○事業名、会場、参加人数を入力します。</li> <li>○入力した事業が競技力強化事業に該当する場合は、強化事業欄の▼で「該当」を選択してください。</li> <li>○④-2のシートにも要入力。</li> </ul>                                                                                        |
| 5             | 事業計画書                | <ul> <li>○ 団体名横のピンク色の箇所で団体名を▼で選択します。</li> <li>○ 日付欄の月日、区分欄は▼で選択します。</li> <li>○ 事業名、会場、参加人数を入力します。</li> <li>○ 入力した事業が競技力強化事業に該当する場合は、強化事業欄の▼で「該当」を選択します。</li> </ul>                                                                                                    |
| 6             | 競技力強化<br>実績報告書       | <ul> <li>○ 住所、団体名、代表者名を入力します。</li> <li>○ 前年に配布した支払決定通知を参照し交付金額を入力します。</li> <li>○ 記入例を参考に事業の効果を記入します。</li> <li>○ 「④事業報告書」の強化事業欄で「該当」を選択した事業について金額を入力します。</li> <li>注) 合計の対象事業費は、競技力強化委託料以上の額になります。</li> </ul>                                                                                                    |
| 7             | 役員名簿兼<br>加盟団体<br>登録票 | <ul> <li>○ 団体名を▼で選択します。</li> <li>○ 役員の氏名、住所、電話番号等を入力します。氏名の横のセルに<br/><u>年齢を数字で入力します。</u>()は自動で表示。</li> <li>○ 加盟団体の必要に応じ行を増やしてください。(任意)</li> <li>○ 連絡先、スポーツ協会関係役員は必ず記入</li> <li>○ 会員数は実際に登録されている人数です。大会等の参加者の集計ではありません。必ず入力してください。</li> <li>○ スポーツ協会「理事」「評議員」を1名ずつ選出していただきます。</li> </ul>                                             |